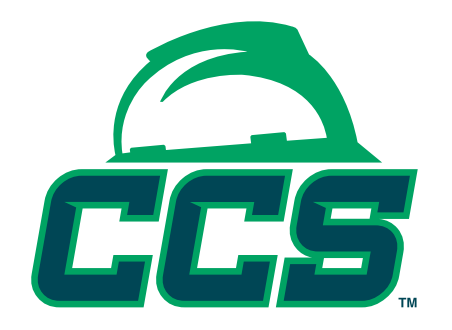

## Safesite Training Database Instructional Guide

Step one: Create a Training Manager Profile at www.ccssafesite.org.

You may already be a card manager but you will need to register as a Training Manager if you will be entering worker training information. The Training Manager option will only be available to two people per company.

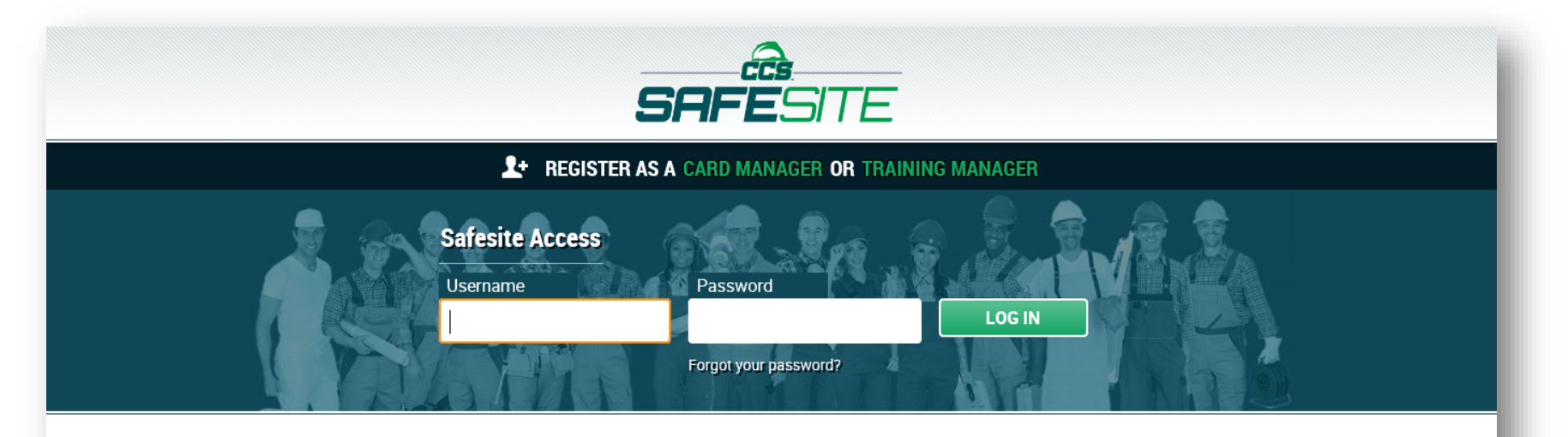

Welcome to Safesite

The CCS (formerly MICCS) Safesite© substance abuse card validation system allows qualified, registered card managers to obtain the status of field or office personnel in an anonymous and efficient manner. The system combines substance abuse records from the CCS Substance Abuse Program and several other reciprocal CCS programs into one database for the construction industry to validate employee substance abuse records in one location. The report the system provides a card manager is in an anonymous, easy to evaluate format that ensures that all past drug testing records for each and every employee under the CCS program are transferred from jobsite to jobsite. This greatly reduces duplication of testing and the ability for employees to have records in multiple substance abuse programs.

If you have any questions about beginning the process of:

This is a snapshot of the application. This is a fairly simple application. Please note that you will need to opt in for the monthly management report. This report will provide you with a list of those people whose training is nearing expiration. Once you have filled this out you will click submit. You will receive an email once you have been approved.

| <b>SAFE</b> SITE                |                                                                                                    |                                            |                                  |        |  |
|---------------------------------|----------------------------------------------------------------------------------------------------|--------------------------------------------|----------------------------------|--------|--|
| Apply Sample Cards              | How to Submit Card Results                                                                                                  |                                            |                                  | Log In |  |
| Training Manager<br>Application | All fields are required unless indicated<br>If you have any questions, please call<br>heather@ccs-safety.org.<br>First Name | Heather Martin, Program Direc<br>Last Name | ctor, at (317) 805-1038 or email |        |  |
|                                 | Address                                                                                                    |                                            |                                  |        |  |
|                                 | City                                                                                                    | State                                      | Zip                              |        |  |
|                                 | Phone #                                                                                                    | Fax # (optional)                           |                                  |        |  |
|                                 | Company Name                                                                                                    |                                            |                                  |        |  |

Step two: Retrieve an employee's record.

You will need either the employee's CCS card number or name and last five digits of the social security number. Remember the employee needs to have a CCS card to be in Construction Safesite. Also, please note that the social security number option only works if the employee provided this information to at the time of his or her test.

Once you have retrieved the employee file you will be able to click the view/edit link to add training.

| SAFESITE                                                                |                                                                                                    |  |  |
|-------------------------------------------------------------------------|----------------------------------------------------------------------------------------------------|--|--|
| Admin Home Check Cards Training Management - Reports - Help - Profile - |                                                                                                    |  |  |
| Training                                                                | Welcome, MICCS ADMIN.   Bulk Upload   To enter training information, search by the CCS card number or by employee name and last five digits of the social security number. Once your search is complete, click "view training" to see the employee's record. Click "+ add training" to enter the training information and upload the appropriate documentation.   via Card Number via Name & SSN   Separate each number with a new line. Card Number |  |  |

Step three: Add employee training.

You will need to choose "yes" under the Transferable dropdown for OSHA training. Please choose "no" for all training that falls outside of OSHA. Don't forget to upload the documentation that supports this training. Once you have saved the training it will appear for me to review and approve. The training will appear in Construction Safesite once it has been approved.

| Gui (11111)01. 27 7000                                                                                               |                                           |  |
|----------------------------------------------------------------------------------------------------|-------------------------------------------|--|
| All fields are required unless indicated.                                                                            | All fields are required unless indicated. |  |
| Training                                                                                                    | Training Provider                         |  |
| T                                                                                                    |                                           |  |
| Date of Training                                                                                                    | Expiration Date (optional)                |  |
| Too Conth                                                                                                    |                                           |  |
| Iransterable<br>No                                                                                                   |                                           |  |
| Files                                                                                                    |                                           |  |
| Drag & Dro                                                                                                    | Drag & Drop File(s) Here                  |  |
| Select file(s)                                                                                                    | Select file(s)                            |  |
| Please upload verification of training such as certificate<br>Allowed file types: PDF, DOC, DOCX. Maximum file size: | e, syllabus, card, etc.<br>50MB           |  |
| SAVE                                                                                                    |                                           |  |
| Cancel                                                                                                    |                                           |  |
|                                                                                                    |                                           |  |

You can also do a bulk upload of your training when you want to add multiple files. This upload will need to be a CSV file. There is a download example for you to follow.

Once you have uploaded the file you will need to go back in to each record and upload the training documentation.

| SAFESITE                |                                                                                                    |  |  |  |
|-------------------------|----------------------------------------------------------------------------------------------------|--|--|--|
| Admin Home Check Cards  | Training Management - Reports - Help - Profile -                                                                                                    |  |  |  |
| Training Bulk<br>Upload | Welcome, MICCS ADMIN.<br>Use this form to upload a CSV containing training data for multiple employees.<br>Show CSV Format   Download Example<br>CSV<br>Browse |  |  |  |
|                         | CCS Website   CCS Substance Abuse Program<br>Design by TLS.NET<br>© 2016 Safesite                                                                              |  |  |  |

**Retrieving an Employee's Data:** 

Once the training has been approved, the information will be available for viewing. Below is a snapshot of what will appear on the employee's card.

| SHFESILE              |                                            |  |  |  |
|-----------------------|--------------------------------------------|--|--|--|
| Admin Home Check Card | s Training Management Reports Help Profile |  |  |  |
|                       | Welcome, MICCS ADMIN.                      |  |  |  |
| Card View             | View Details                               |  |  |  |
|                       | Name:                                      |  |  |  |
|                       | Card Number:                               |  |  |  |
|                       | Last Test: 10/21/2016                      |  |  |  |
|                       | Status: Available                          |  |  |  |
|                       | Panel: New Standard 5 panel                |  |  |  |
|                       | Training                                   |  |  |  |
|                       | Electrical                                 |  |  |  |
|                       | Provider: AVQ                              |  |  |  |
|                       | Date: 10/11/2011                           |  |  |  |
|                       | Electrical Sales & Safety Training.pdf     |  |  |  |
|                       | OSHA 10 & 30 Hour                          |  |  |  |
|                       | Provider: Click Safety                     |  |  |  |
|                       | Date: 08/06/2014                           |  |  |  |
|                       | • Osha 30.pdf                              |  |  |  |